## TrueSound 测试系统软件安装

步骤一:安装声卡驱动

- 1. 将电脑主机箱打开,在插槽中插入声卡
- 2. 将安装光盘放入电脑光驱,右键打开,将光盘中文件复制到电脑主机任意分区中(比如 E盘)
- 3. 电脑桌面,右键点击"我的电脑"——属性——硬件——设备管理器,显示如下:

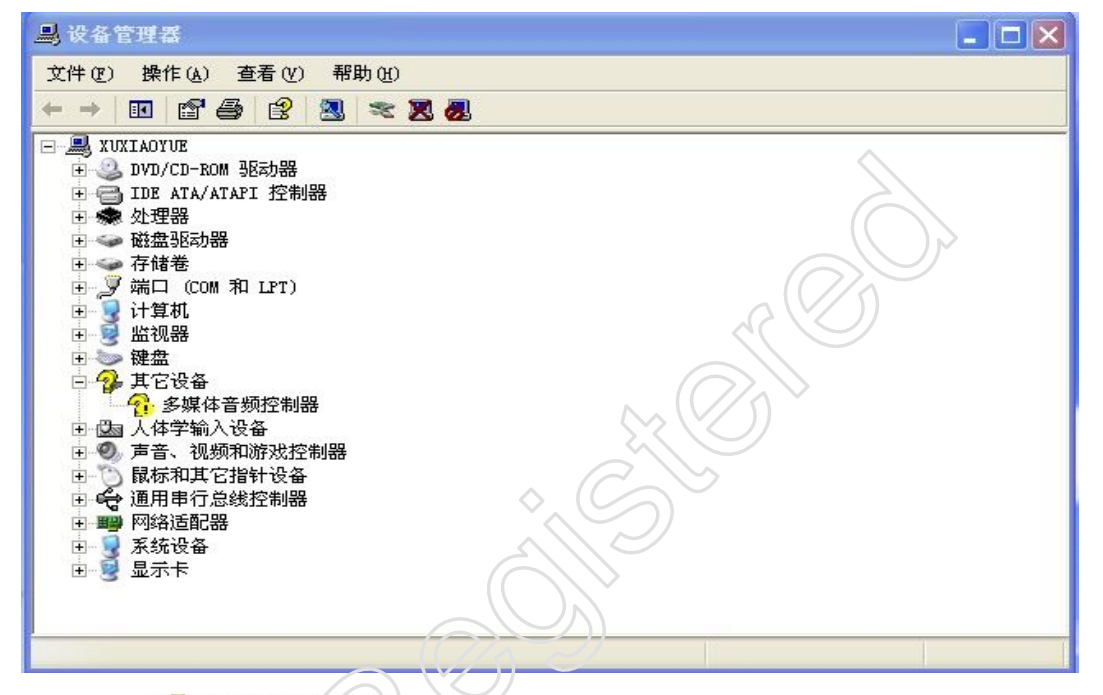

4. 右键点击 😚 多媒体音频控制器

选择"更新驱动程序",弹出窗口,选"是,仅这一次"

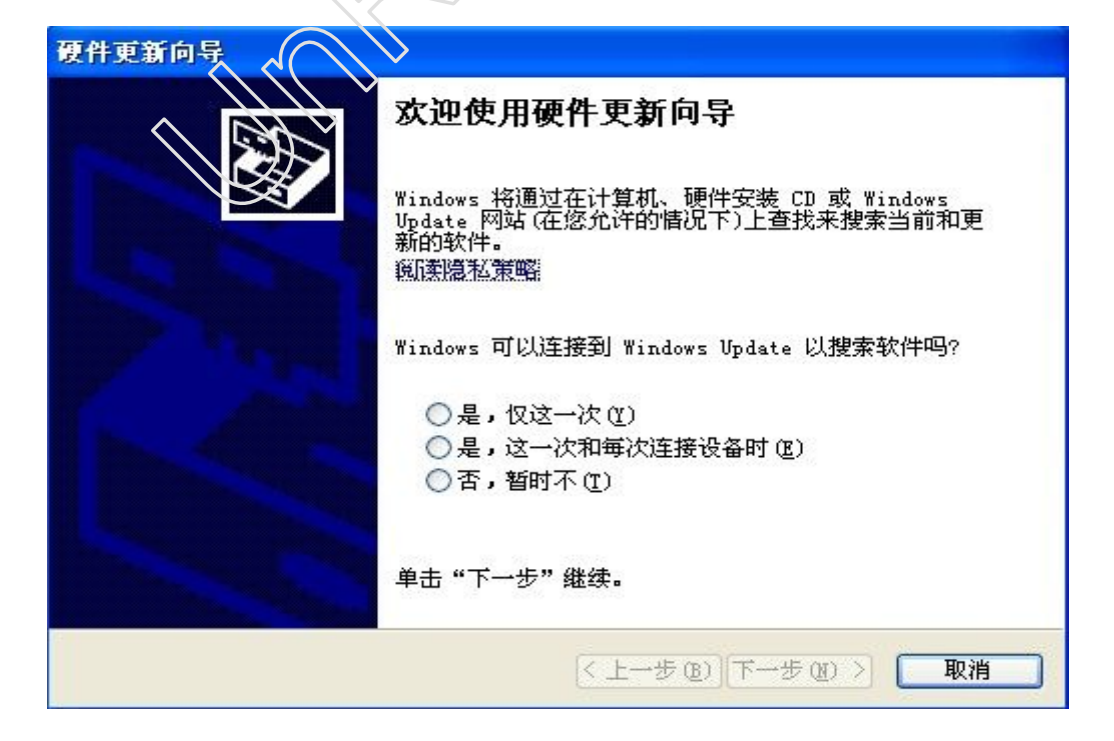

5. "从列表或指定位置安装" —— "在搜索中包括这个位置" —— "浏览",找到之前复制
 进电脑的安装程序的路径,将鼠标选中文件夹□ □ Juli@-x2v-v1\_07 —— "确定"

|                                                         | 浏览文件夹                                                                                                    | ? 🗙                |
|---------------------------------------------------------|----------------------------------------------------------------------------------------------------|--------------------|
|                                                         | 选择包含您的硬件的驱动程序的文件夹                                                                                                    |                    |
|                                                         | • CogouInput<br>• CogouInput<br>• CogouInput<br>• CogouInder Network<br>• CogouInder Network<br>• CogouInder Network<br>• CogouInput | •_1. 0. 0. 11C     |
|                                                         | in 32<br>in x64<br>in pack<br>in pack<br>in Users                                                                                    |                    |
|                                                         | WINDOWS                                                                                                    |                    |
| 0<br>1                                                  | 要查看任何子文件夹,请单击上面的 + 确定                                                                                                    | 号. 取消              |
| 6. 下一步                                                  |                                                                                                    |                    |
| 硬件更新向导                                                  | $\sim$                                                                                                    |                    |
| 请选择您的搜索和                                                | <b> 安装选項。</b>                                                                                                    |                    |
| <ul> <li>● 在这些位置。</li> <li>使用下列的复<br/>到的最佳報報</li> </ul> | 上搜索最佳驱动程序(2)。<br>夏选框限制或矿展默认搜索,包括4<br>动程序。                                                                                            | \$机路径和可移动媒体。会安装找   |
| <ul> <li>□ 搜索可</li> <li>☑ 在搜索</li> </ul>                | 移动媒体(款盘、CD-ROM)(M)<br> 中包括这个位置(Q):                                                                                                   |                    |
| E:V(r                                                   | neSound_H耳麦eadset_1.0.0.11091                                                                                                    | 5_Rel e 💙 🛛 浏览 (R) |
| ○不要搜索。                                                  | 俄娶自己选择要安装的驱动程序 (型)                                                                                                    |                    |
| 选择这个论和动程序与您的                                            | 页以便从列表中选择设备驱动程序。<br>内硬件最匹配。                                                                                                    | Windows 不能保证您所选择的驱 |
|                                                         |                                                                                                    |                    |
|                                                         | (< 上一;                                                                                                    | 步(26)下一步(20) 〉 取消  |

7. 等待安装

| 硬件更新向导              |                                                               |
|---------------------|---------------------------------------------------------------|
| <b>向导正在安装软件,请稍候</b> |                                                               |
| Juli@ Controller    |                                                               |
| 6                   | $\bowtie$                                                     |
|                     | ( 上一步 @) 下一步 @) > 取消                                          |
| 完成后,屏幕再次跳出下图        |                                                               |
| <b>找到新的硬件向导</b>     | <b>硬件带有安装 CD 或软盘,请现在将</b> 4?   件(推荐) ①   定位置安装(高级) ⑤   "下→步"。 |
|                     | < 上一步 健) 下一步 健) > 取消                                          |

9. 选择"自动安装软件"点击下一步

| 找到新的硬件向导                                                                       |              |                                                        |
|--------------------------------------------------------------------------------|--------------|--------------------------------------------------------|
| <b>向导正在搜索,请稍候</b>                                                              |              |                                                        |
| Juli@ Audio                                                                    | Ĩ            |                                                        |
|                                                                                |              |                                                        |
|                                                                                | <上一步®)下一步®)> | 〔□取消                                                   |
| 10. 待其完成后,跳出声卡控制台                                                              |              |                                                        |
| Julie v1.07                                                                    |              | X                                                      |
| 文件(1) 设宜(1) DirectWire(R)<br>「「「「」INPUT」」「<br>1/2 S/PDIF IN<br>「「MON — MON — 1 | SIPDIF OUT   | ♥ "" <i>ESI JULI</i> @   "<br>"I MASTER   "    • • • • |
|                                                                                |              | 0.0 dB                                                 |
| 6                                                                              | MUTE         | MUTE JO                                                |

注意: 切勿改变声卡控制台任何设置, 只需将其关闭即可

11. 点击完成,声卡驱动安装完毕,在电脑右下角出现 一一标识,声卡驱动安装成功

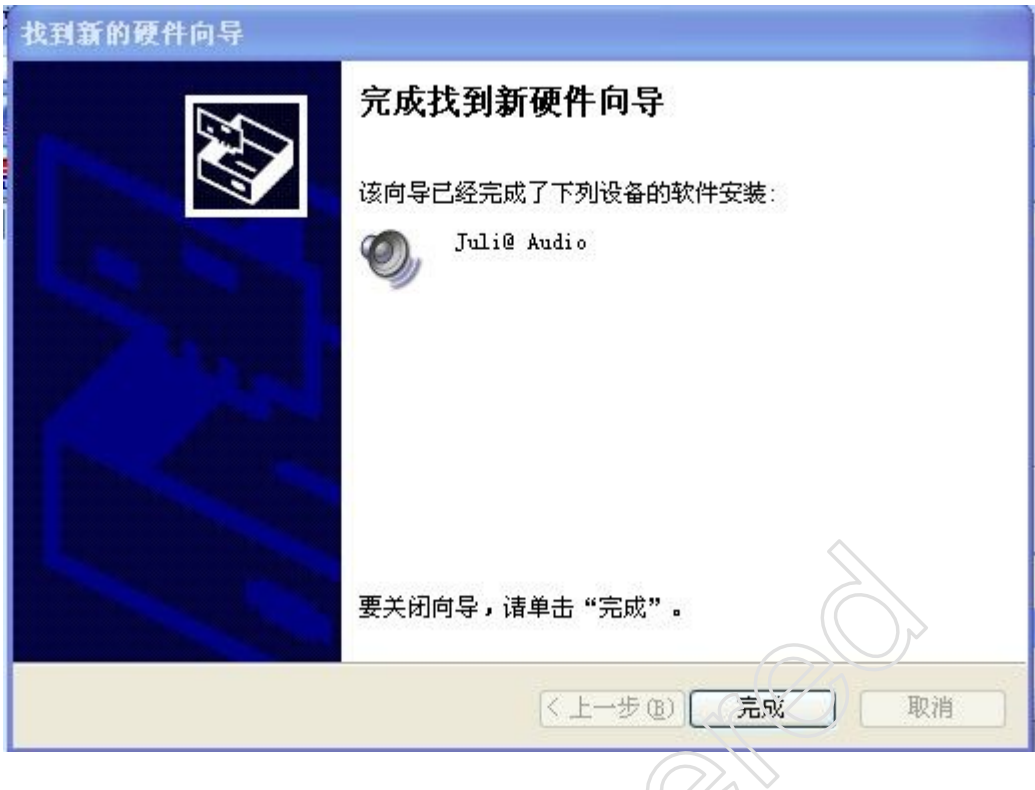

步骤二:安装软件

1. 双击"TrueSound.exe"图标

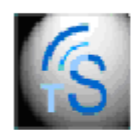

TrueSound . exe

2. 点击"同意"

| ПОЦИМА              | 以下财议, 石认可, 诸女问意汝钮。 |  |
|---------------------|--------------------|--|
| TrueSound (TM       | )                  |  |
| 耳麦杏质在线检             | 加快                 |  |
| £π+k·100            |                    |  |
| 成平:1:0:0<br>中国科学院声学 | 5研究所嘉兴工程中心         |  |
| 嘉兴中科声学利             | ₩技有限公司             |  |
| 版权所有(C)             |                    |  |
| 1964-2011           | IACAS              |  |
|                     |                    |  |

3. 点击"下一步"

| TrueSound 集制序 | 送择需要安装的组件 📃 🗖                                                                                                    |
|---------------|----------------------------------------------------------------------------------------------------|
| 请选择需要安装的组     | 件.                                                                                                    |
| 在您不确定的情况下     | ,诸安装所有组件.                                                                                                    |
| 安装列表:         | <ul> <li>☑ 运行时间库</li> <li>☑ .NET Framework 2.0.50727</li> <li>☑ MCR 7.8</li> <li>☑ TrueSound 测试系统</li> <li>☑ 选配件驱动程序包</li> </ul> |
| 需要空间: 483.9MB | <ul> <li>✓ Mia Midi声卡驱动程序7.3</li> <li>✓ 主机控制驱动程序</li> <li>✓ 脚踏板控制驱动程序</li> <li>✓ CH352串口PCI扩展卡</li> </ul>                        |
| 需要空间: 483.9MB | □ CH352串口PCI扩展卡                                                                                                    |
|               | UeSound 安装程序                                                                                                    |

注意:将 Mia Midi 声卡驱动程序前面的勾去掉,无需安装

| 安装列表:       □ ☑ 运行时间库         □ ☑ LT Framework 2.0.50727         □ ☑ MCR 7.8         □ ☑ TrueSound 测试系统         □ ☑ DTueSound 测试系统         □ ☑ DTueSound 测试系统 | ————————————————————————————————————— | ≠.<br>请安装所有组件.                                                                                                    |
|----------------------------------------------------------------------------------------------------|---------------------------------------|----------------------------------------------------------------------------------------------------|
| <ul> <li>□ 送配件驱动程序包</li> <li>■ Mia Midi声卡驱动程序7.3</li> <li>■ 主机控制驱动程序</li> <li>■ 単踏板控制驱动程序</li> <li>■ CH352串口PCI扩展卡</li> </ul>                                                                                                    | 安装列表:                                 | <ul> <li>□ ☑ 运行时间库</li> <li>□ ☑ .NET Framework 2.0.50727</li> <li>□ ☑ MCR 7.8</li> <li>□ ☑ TrueSound 测试系统</li> </ul>       |
|                                                                                                    | 需要空间: 478.9MB                         | <ul> <li>□ 述配件驱动程序包</li> <li>Mia Midi声卡驱动程序7.3</li> <li>☑ 主机控制驱动程序</li> <li>☑ 加踏板控制驱动程序</li> <li>☑ H352串口PCI扩展卡</li> </ul> |

| 了。<br>诸选择TrueSou       | ind安装的文件夹.                              |                         |
|------------------------|-----------------------------------------|-------------------------|
| ▲ 注意: 在安装边<br>服动空装吋芋:  | 」<br>程中, 如系统中有反病表软件;<br>周天型方面; 如果是一种关键; | 唐暂时禁用或选择放行<br>#2=3=5-52 |
| 9600支表明石1              | 定力,仅有加速度如IDOCAVS操作到的                    | 5、1月125年(VJ然《魏王头)。      |
| C:\Program Files\Tru   | aSound Headceir                         |                         |
| C. (Frogram Files (Fro | icoodina_neapsets                       | 10000                   |
|                        |                                         |                         |
|                        |                                         |                         |
|                        |                                         |                         |
|                        |                                         |                         |
| 要空间: 478.9MB           |                                         |                         |

## 5. 等待安装

| Execute: "E:                                                       | 装程厅: 复制<br>\TrueSound_H耳                        | A文件<br>麦eadset_1.0.0.                      | 110915_Release                   | *\Pack\MCR    |
|--------------------------------------------------------------------|-------------------------------------------------|--------------------------------------------|----------------------------------|---------------|
| * 正在安装运行时<br>Execute: "E:\True!<br>* 正在安装运行网<br>Execute: "E:\True! | 寸间(需要3~10分<br>Sound_H耳麦ead<br>算<br>Sound_H耳麦ead | 钟)<br> set_1.0.0.11091<br> set_1.0.0.11091 | 5_Release\Pack<br>5_Release\Pack | \dotn<br>\MCR |
|                                                                    |                                                 |                                            |                                  |               |

| HATLAB Compo  | onent Runtime 7.6 - Install | Shield Wizard |  |
|---------------|-----------------------------|---------------|--|
|               |                             |               |  |
| Status:       |                             |               |  |
| Validatir     | ng install                  |               |  |
|               |                             |               |  |
|               |                             |               |  |
|               |                             |               |  |
|               |                             |               |  |
|               |                             |               |  |
|               |                             |               |  |
|               |                             |               |  |
|               |                             |               |  |
| Provence meno |                             |               |  |

5. 点击"确定"

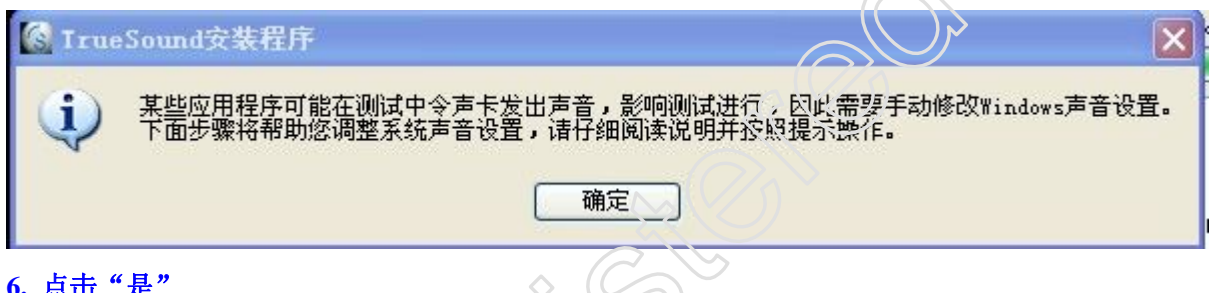

| л мщ   |                                                                                                    |
|--------|----------------------------------------------------------------------------------------------------|
| 🕼 Irue | eSound安裝程序                                                                                                    |
| ?      | 您是否有多块声卡(如主板板载声卡))<br>是,请在弹出窗口中将声音播放。永音的默认设备均设为除"Mia…"声卡外的其他声卡。<br>若只有Mia声卡请将声音播放的默认设备设置为Mia 3-4 Virtual Out. |
|        | 是① 否则                                                                                                    |
| . 点击   | "确定"                                                                                                    |
|        | · (1) 请在将弹出窗口中"声音方案"设置为"无声".<br>确定                                                                            |

7. 点击"声音",把"声音方案"选为"无声",确定。

| 声音和音频设备 属性                                    | ?                |                                                                                                    |
|-----------------------------------------------|------------------|----------------------------------------------------------------------------------------------------|
| 音频语声                                          | 硬件               |                                                                                                    |
|                                               |                  |                                                                                                    |
| 声音万莱是应用于 Windows 和程序争作<br>  择一个现点方案或保存您已经更改的方 | Ŧ中的一组声音。诸选<br>案。 | الحالة                                                                                                    |
| │<br>│ 声音方案 ( <u>C</u> ):                     |                  |                                                                                                    |
|                                               |                  |                                                                                                    |
| 另存为 (图)                                       | 删除 @)            | te de la companya de la companya de |
| 要改变声音, 请单击下列表中的程序事<br>可将更改保存为新声音方案。           | 件然后选择声音。您        | G. 10                                                                                                    |
|                                               |                  | 12                                                                                                    |
| 程序事件(E):                                      |                  | <b>送</b> 》,                                                                                                    |
| Windows 登录                                    |                  |                                                                                                    |
| ₩Indows 注钥<br>菜单命令                            |                  |                                                                                                    |
| 程序出错                                          |                  |                                                                                                    |
| 声音(§):                                        | $\sim$           | 大团                                                                                                    |
|                                               | 浏览金)             | - 20                                                                                                    |
| \$                                            |                  | and.                                                                                                    |
| 确定                                            | <b>取消</b> 应用 (A) | Ma                                                                                                    |
|                                               |                  | (C)                                                                                                    |
|                                               |                  |                                                                                                    |
|                                               |                  |                                                                                                    |
|                                               |                  |                                                                                                    |
|                                               |                  |                                                                                                    |
| $\langle \rangle \rangle$                     |                  |                                                                                                    |
|                                               |                  |                                                                                                    |

8. 保存方案选"否"

| 声音和音频设备厦                         | 性                       | ?                     |             |
|----------------------------------|-------------------------|-----------------------|-------------|
| 音频                               | 语声                      | 硬件                    |             |
| 音量<br>声音方案是应用于 Win<br>择一个现有方案或保存 | udows 和程序事件<br>您已经更改的方象 | 声音<br>中的一组声音。诸说<br>案。 |             |
| 声音方案 (C):<br>无声                  |                         | ~                     |             |
| 要改变声音,请单击了                       | 另存为 (E).<br>列表中的程序事件    | ···                   | 〕<br>序…     |
| ¥存方案                             |                         |                       | 2           |
| 2 如果选择新方案                        | ,以前的方案会因                | 因为没有保存而丢失。            | ,需要保存以前的方案吗 |
|                                  | 是①                      | 11 取消                 |             |
| 声音(5):                           |                         |                       |             |
|                                  | Y                       | ▶ 浏览 (B)              |             |
|                                  | 确定                      | <b>双消</b>             |             |

9. 点击"确定"

| 音频                                                                                                    | 语背                                   |                                           | 硬件                                         |            |                          |
|----------------------------------------------------------------------------------------------------|--------------------------------------|-------------------------------------------|--------------------------------------------|------------|--------------------------|
|                                                                                                    |                                      |                                           | · 🖬                                        | ·          |                          |
| 声音万案是应用于<br>择一个现有方案或例                                                                                                | Windows 和程序。<br>家存您已经更改的             | 爭住中的一<br>力方案。                             | '狙声音。]                                     | <b>唐</b> 选 |                          |
|                                                                                                    | $\diamond$                           |                                           |                                            |            |                          |
| 声音方案( <u>C</u> ):                                                                                                    |                                      |                                           |                                            |            |                          |
| 无声 🔪 💙                                                                                                    |                                      |                                           |                                            | ×          |                          |
|                                                                                                    |                                      | (72)                                      | 11117¢ (m)                                 |            |                          |
|                                                                                                    | 「カイチム」                               | E)                                        | この (1) (1) (1) (1) (1) (1) (1) (1) (1) (1) |            |                          |
| 要改变富变,速单排                                                                                                    | 「カイク」                                | <u>し</u><br>事件然后                          | 血尿 (四)                                     | 你          | 序…                       |
| 要改变声音,请单击<br>可将更改保存为新闻                                                                                               | 574771<br>上下列表中的程序<br>「音方案。          | 望<br>李件然后ù                                | 血尿(型)<br>先择声音。                             | 您          | 序…<br>晘                  |
| 要改变声音,诸单击<br>可将更改保存为新声                                                                                               | [力任小]<br>上下列表中的程序<br>■音方案。           | <u>。</u> 事件然后;                            | 血味(型)<br>先择声音。                             | 您          | 序…<br>脭…<br>脭…           |
| 要改变声音,请单击<br>可将更改保存为新声<br>程序事件 (£):                                                                                  | □为任AI<br>日下列表中的程序<br>■音方案。           | ≝〕」<br>『事件然后〕                             | 选择声音。                                      | 您          | 字<br>星<br>程呈             |
| 要改变声音,请单击<br>可将更改保存为新声<br>程序事件(P):                                                                                   | 为任 <u>利</u><br>告下列表中的程序<br>音音方案。     | ≝/<br>▼事件然后〕                              | 选择声音。                                      | 您          | 序<br>程<br>程程             |
| 要改变声音,请单击<br>可将更改保存为新声<br>程序事件 (P):<br>Tindows<br>Windows 登<br>Windows 登                                             |                                      | <u>。</u> 事件然后)                            | 选择声音。                                      | 您          | 序<br>程<br>程<br>程         |
| 要改变声音,请单击<br>可将更改保存为新声<br>程序事件 (P):<br>『 Windows<br>Windows 発<br>Windows 発<br>描本色へ                                   |                                      | ≝ノ」<br>季事件然后)                             | 选择声音。                                      | 您          | 亨<br>程<br>程              |
| 要改变声音,请单击<br>可将更改保存为新月<br>程序事件 (P):<br>Windows<br>Windows 澄<br>Windows 浴<br>菜单命令<br>程度出##                            | 四日月<br>日下列表中的程序<br>音音方案。<br>经录<br>注销 | 望」<br>平事件然后)                              | 选择声音。                                      | 您          | <del>字</del><br>程<br>程   |
| 要改变声音,诸单击<br>可将更改保存为新了<br>程序事件 (P):<br>Windows<br>Windows 登<br>Windows 注<br>菜单命令<br>程序出错<br>打开程序                     | 四日月<br>日下列表中的程序<br>音音方案。<br>登录<br>注销 | <u>。</u> 事件然后)                            | 选择声音。                                      | 您          | 字<br>程<br>程              |
| 要改变声音, 请单音<br>可将更改保存为新<br>程序事件 (P):<br>Windows<br>Windows 登<br>Windows 注<br>菜单命令<br>程序出错<br>51 年程运<br>声音(S):         | 为任为<br>吉下列表中的程序<br>音方案。              | ☞事件然后)                                    | 选择声音。                                      | 您          | <b>字</b><br>程<br>程<br>天闭 |
| 要改变声音, 请单音<br>可将更改保存为新<br>程序事件 (P):<br>Windows<br>Windows 登<br>Windows 注<br>菜单命令<br>程序出错<br>封开程应<br>声音 (S):<br>(天)   | 为任为<br>吉下列表中的程序<br>音方案。              | 事件然后)                                     | ····································       | 您          | 字<br>程<br>程<br>程         |
| 要改变声音, 请单击<br>可将更改保存为新了<br>程序事件 (P):<br>Windows<br>Windows 登<br>Windows 注<br>菜单命令<br>程序出错<br>封开书段应<br>声音 (S):<br>(无) | 为任外<br>吉下列表中的程序<br>音方案。<br>注销        | ④ ○ ● ● ● ● ● ● ● ● ● ● ● ● ● ● ● ● ● ● ● | · 测标 (U)<br>选择声音。<br>浏览 (B).               | 您          | 字<br>程<br>程<br>关闭        |

## 13. 点击"是",让计算机重启。

|         | ☑ TrueSound安装程序:复制文件                                                                                                    |                      |
|---------|----------------------------------------------------------------------------------------------------|----------------------|
|         | Execute: "C:\WINDOWS\system32\control.exe" mmsys.cpl ,1                                                                                     |                      |
|         | * 正在创建开始菜单快捷方式<br>Create folder: C:\Documents and Settings\xiongpan\「开始」菜单\程序<br>Ou<br>Cre<br>Cre<br>Cre<br>Cre<br>Cre<br>Cre<br>Cre<br>Cre |                      |
|         | <u> <u> <u> </u> <u> </u> <u> </u> <u> </u> <u> </u> <u> </u> <u> </u> <u> </u> <u> </u></u></u>                                            |                      |
| 14.软件安全 | 装完成                                                                                                    |                      |
|         |                                                                                                    |                      |
|         |                                                                                                    |                      |
|         | 嘉兴中科]                                                                                                    | <sup>当</sup> 学科技有限公司 |
|         |                                                                                                    | 2012-7-20            |